# キャリアアップコンピューティング

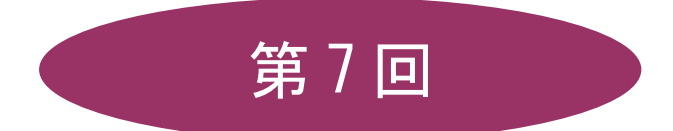

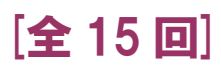

(第1回はオンデマンド配信)

# 2025 年度

同志社大学 経済学部 DIGITAL TEXT

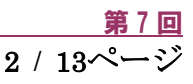

# ビジネス表計算の実用テクニック

#### 7-1 ファイルを開く

第6回で保存したファイル「internet.xlsx」を開きましょう。 数式が表示されている場合は非表示にしておきましょう。

#### 7-2 罫線

【A3:C4】、【A6:C10】、【A13:C19】に格子の罫線を引きましょう。

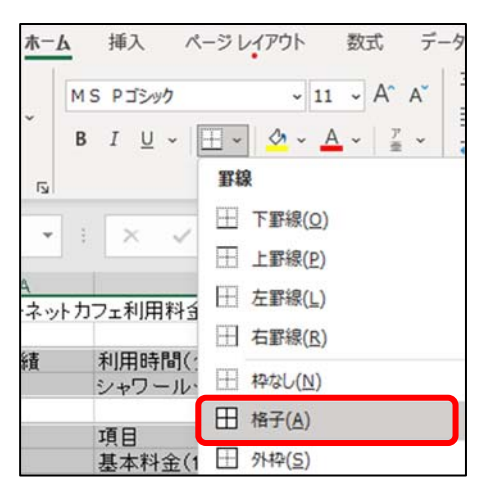

#### 7-3 行列の挿入と削除

【B列】を追加しましょう。

1. 列番号【B】を右クリックし、ショートカットメニューから[挿入]をクリックします。

|   | В                    |          | СП              | ) |
|---|----------------------|----------|-----------------|---|
| h | フェ利用料金計算書            | X        | 切り取り(工)         |   |
|   | 利用時間(分)              |          | ⊐ピ–( <u>C</u> ) |   |
| _ | シャワールーム(使F           | Ê        | 貼り付けのオプション:     |   |
| _ | 項目                   |          |                 |   |
|   | 基本料金(1回)<br>使用料金(1分) |          | 形式を選択して貼り付け(S). |   |
|   | シャワールーム使用            |          | 挿入( <u>I</u> )  |   |
|   | 78,41/1 +            |          | 削除( <u>D</u> )  |   |
| A | 項日                   |          | 数式と値のクリア(N)     |   |
|   | 基本料金                 | 8-<br>8- | セルの書式設定(E)      |   |
|   | 使用料金<br>シャワールーム使用    |          | 列の幅( <u>W</u> ) |   |
|   | 小計                   |          | 非表示(日)          |   |
| _ | 合計                   |          | 再表示( <u>U</u> ) |   |
|   |                      |          |                 | _ |

※ショートカットメニューで、セル・行・列を挿入・削除することができます。

## 7-4 データの追加

下図を参考に、データを入力しましょう。

| d  | A        | В        | С             | D    |
|----|----------|----------|---------------|------|
| 1  | インターネットカ | フェ利用料金計算 | 算書            |      |
| 2  |          |          |               |      |
| 3  | 利用実績     |          | 利用時間(分)       | 90   |
| 4  |          |          | シャワールーム(使用回数) | 1    |
| 5  |          |          |               |      |
| 6  | 料金表      | 項目番号     | 項目            | 金額   |
| 7  |          | 1        | 基本料金(1回)      | 200  |
| 8  |          | 2        | 使用料金(1分)      | 10   |
| 9  |          | 3        | シャワールーム使用料    | 100  |
| 10 |          | 4        | 肖費税率          | 0.08 |
| 11 |          |          |               |      |
| 12 |          |          |               |      |
| 13 | 利用料金明細   | 項目番号     | 頁目            | 金額   |
| 14 |          | 1        | 基本料金          | 200  |
| 15 |          | 2        | 使用料金          | 900  |
| 16 |          | 3        | シャワールーム使用料    | 100  |
| 17 |          | 4        | ·]vēt         | 1200 |
| 18 |          | 5        | 肖費税額          | 96   |
| 19 |          | 6        | 合計            | 1296 |
| 20 |          |          |               |      |

#### 7-5 文字列の配置

項目のセル【C3】、【A6:D6】、【A13:D13】を中央揃えにしましょう。

1. [ホーム]タブの[配置]グループの[中央揃え]をクリックします。

#### 【 セルを結合して中央揃え 】

複数セル【A1:D1】と【A3:B4】をセル結合し、文字列を中央に配置しましょう。

1. [ホーム]タブの[配置]グループの[セルを結合して中央揃え]をクリックします。

| 4  | A                 | В    | С             | D    | E |  |  |
|----|-------------------|------|---------------|------|---|--|--|
| 1  | インターネットカフェ利用料金計算書 |      |               |      |   |  |  |
| 2  |                   |      |               |      |   |  |  |
| 3  | 利田                | 宇结   | 利用時間(分)       | 90   |   |  |  |
| 4  | HIL               | 天祖   | シャワールーム(使用回数) | 1    |   |  |  |
| 5  |                   |      |               |      |   |  |  |
| 6  | 料金表               | 項目番号 | 項目            | 金額   |   |  |  |
| 7  |                   | 1    | 基本料金(1回)      | 200  |   |  |  |
| 8  |                   | 2    | 使用料金(1分)      | 10   |   |  |  |
| 9  |                   | 3    | シャワールーム使用料    | 100  |   |  |  |
| 10 |                   | 4    | 消費税率          | 0.08 |   |  |  |
| 11 |                   |      |               |      |   |  |  |
| 12 |                   |      |               |      |   |  |  |
| 13 | 利用料金明細            | 項目番号 | 項目            | 金額   |   |  |  |
| 14 |                   | 1    | 基本料金          | 200  |   |  |  |

#### 7-6 セルの書式設定

[セルの書式設定]ダイアログボックスを利用して、セルに「表示形式]、「配置」、「フォント」、「罫線」、 「塗りつぶし」などの様々な書式を設定することができます。

【ダイアログボックス起動ツール】

| ファイル ホー   | <b>ム</b> 挿入    | ページ レイアウト   | 数式 デー     | -タ 校閲 表示 | ヘルプ      |                          |            |
|-----------|----------------|-------------|-----------|----------|----------|--------------------------|------------|
| Ê Å       | MS Pゴシック       | ~ 11        | 1 ~ A^ A  | ≡≡ = */~ | ab       | 標準                       | ~          |
| 貼り付けしる    | B I <u>∪</u> ~ | 🖽 •   🙆 • 📕 | A -   7 - |          | <b>.</b> | <b>™</b> ~ % <b>9</b> 50 | .00<br>→0  |
| クリップボード 🗔 | )              | フォント        | <b>F</b>  | 配置       | <b>F</b> | 数値                       | <b>F</b> S |

#### 【 配置 】

セル内のデータの配置や、文字列の向きなどの設定を行います。

セル【A6:A10】、【A13:A19】をそれぞれセル結合し、文字列を縦方向で中央に配置しましょう。

|        | 配直             | フォント            | 罫線       | 塗りつぶし | 保護 |    |            |
|--------|----------------|-----------------|----------|-------|----|----|------------|
| 文字の配置  |                |                 |          |       |    | 方向 |            |
| 横位置(日  | ):             |                 |          |       |    |    | •• •       |
| 中央揃え   |                | ~ -             | インデント(I) |       |    |    | ۰.         |
| 縱位置(⊻  | ):             |                 | 0        | ÷     |    | 文  |            |
| 中央揃え   |                | ~               |          |       |    | 字  | 文字列 ──◆    |
| 前後に    | スペースを入れ        | 13(E)           |          |       |    | 列  |            |
| 文字の判御  |                |                 |          |       |    |    | •          |
|        | て会体も主          | =tz())          |          |       |    |    | •• • · · · |
|        |                |                 |          |       |    | 0  | ÷ 度(D)     |
|        |                | (99( <u>K</u> ) |          |       |    |    |            |
| C CVCT | <u>1日99(円)</u> |                 |          |       |    |    |            |
| 右から左   |                |                 |          |       |    |    |            |
| 文字の方向  | ס(T):          | _               |          |       |    |    |            |
| 最初の文   | 字に依存           | $\sim$          |          |       |    |    |            |
|        |                |                 |          |       |    |    |            |
|        |                |                 |          |       |    |    |            |
|        |                |                 |          |       |    |    |            |
|        |                |                 |          |       |    |    |            |

|    | A               | В           |
|----|-----------------|-------------|
| 1  |                 | インターネットカフェ利 |
| 2  |                 |             |
| 3  | 利田              | 宇結          |
| 4  | חוייד           | <u> </u>    |
| 5  |                 |             |
| 6  |                 | 項目番号        |
| 7  | 料斗              | 1 基本制       |
| 8  | 金               | 2 使用制       |
| 9  | 表               | 3 シャワ       |
| 10 |                 | 4 消費利       |
| 11 |                 |             |
| 12 |                 |             |
| 13 | 利               | 項目番号        |
| 14 | 田               | 1 基本制       |
| 15 | 州               | 2 使用制       |
| 16 | 111<br>全        | 3 シャワ       |
| 17 | <u>ार</u><br>सम | 4 小計        |
| 18 | /]<br>2回        | 5 消費利       |
| 19 | Шii             | 6 合計        |
| 20 |                 |             |

## 7-7 表示スタイル

[ホーム]タブの[数値]グループで数値に 「通貨表示形式」「パーセントスタイル」「桁区切りスタイル」を 設定することができます。

| 標準          |   |   |           | ~                       |
|-------------|---|---|-----------|-------------------------|
| <b>()</b> ~ | % | , | €0<br>.00 | .00<br>- <del>.</del> 0 |
|             | 数 | 値 |           | 5                       |

■ 【D10】に「パーセントスタイル」、【D17】と【D19】に「通貨表示形式」を設定しましょう。

#### 【表示形式の解除】

設定した表示形式を解除するには[セルの書式設定]ダイアログボックス -- [表示形式]タブ -- [標準]を選択します。

#### 同志社大学 経済学部 DIGITAL TEXT

#### 7-8 塗りつぶしの色

セル【A3】、【A6】、【A13】、【B6:D6】、【B13:D13】の項目に塗りつぶしの色を設定しましょう。

1. [ホーム]タブの[フォント]グループの[塗りつぶしの色]から、任意の色を選択します。

| - 24 | A           | В    | С             | D      | E |
|------|-------------|------|---------------|--------|---|
| 1    | イン          | ターネッ | トカフェ利用料金      | 計算書    |   |
| 2    |             |      |               |        |   |
| 3    | €II         | 田宝は  | 利用時間(分)       | 90     |   |
| 4    | ተባ          | 用天祖  | シャワールーム(使用回数) | 1      |   |
| 5    |             |      |               |        |   |
| 6    |             | 項目番号 | 項目            | 金額     |   |
| 7    | 料           | 1    | 基本料金(1回)      | 200    |   |
| 8    | 金           | 2    | 使用料金(1分)      | 10     |   |
| 9    | 表           | 3    | シャワールーム使用料    | 100    |   |
| 10   |             | 4    | 消費税率          | 8%     |   |
| 11   |             |      |               |        |   |
| 12   |             |      |               |        |   |
| 13   | ŧΠ          | 項目番号 | 項目            | 金額     |   |
| 14   | 田           | 1    | 基本料金          | 200    |   |
| 15   | 用料          | 2    | 使用料金          | 900    |   |
| 16   | 111<br>全    | 3    | シャワールーム使用料    | 100    |   |
| 17   | 田           | 4    | 小計            | ¥1,200 |   |
| 18   | 2/1<br>2/11 | 5    | 消費税額          | 96     |   |
| 19   | ΨШ          | 6    | 合計            | ¥1,296 |   |

※ その他の書式も、上記を参考に整えておきましょう。

#### 7-9 シートの挿入・削除

Excel を起動すると、新しいブックにはワークシートが1枚用意されています。必要に応じてワークシートを挿入、削除することができます。

#### 【シートの挿入】

「シート見出し」の右端の[新しいシート]を クリックします。

#### 【シートの削除】

削除するシート見出しの上で右クリックし、表示された ショートカットメニューの中から[削除]を選択します。

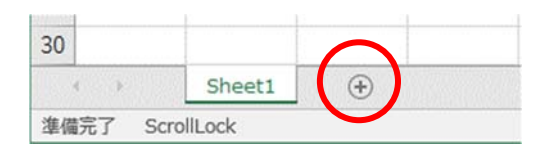

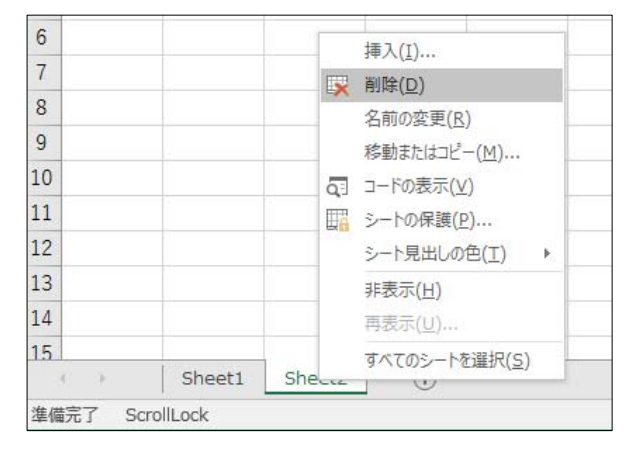

同志社大学 経済学部 DIGITAL TEXT DOSHISHA UNIVERSITY OPEN COURSEWARE:同志社大学 オープンコースプロジェクト

#### 7-10 シートの移動・コピー

#### 【 シートの移動 】

シート見出しをドラッグします。

#### 【 シートのコピー 】

シート見出しを[Ctrl]キーを押しながらドラッグします。

#### 7-11 シート名の変更

シート見出しの上でダブルクリックしてシートの名前を変更することができます。 「インターネットカフェ利用料金計算書」と変更しましょう。

| $\rightarrow \widehat{C} \longrightarrow C$ | Sheet1 | Sheet2 | Sheet3 | Œ |
|---------------------------------------------|--------|--------|--------|---|
| 10                                          |        |        |        |   |
| 18                                          |        |        |        |   |
| 17                                          |        |        |        |   |
| 10                                          |        |        |        |   |

#### 7-12 シート見出しの色

シート見出しの上で右クリックし、表示されたショートカットメニューの中から変更できます。

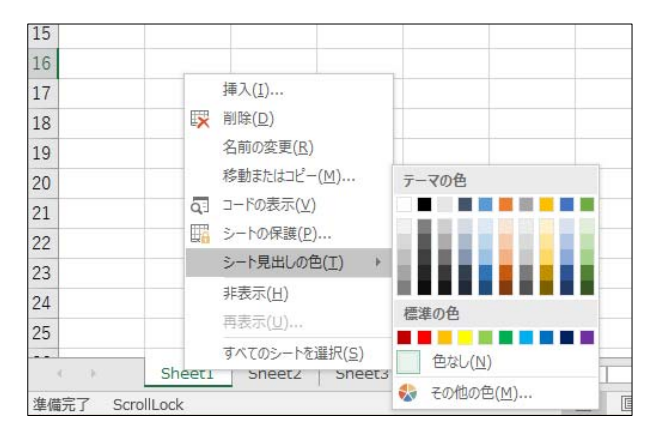

#### 7-13 シートのグループ化(作業グループ)

複数のワークシートをグループ化すると、同じ書式を設定したり同じコマンドを一度に実行したりすることができます。

#### 【 連続しているシート 】

先頭のシート見出しをクリック → [Shift]キーを押しながら、最終のシート見出しをクリック

#### 【 離れているシート 】

先頭のシート見出しをクリック → [Ctrl]キーを押しながら、2つ目以降のシート見出しをクリック

#### 【 作業グループの解除 】

グループ化されていないシートがある場合、そのシート見出しをクリックすると解除できます。 すべてのシートがグループ化されている場合、最初に選択したシート見出し以外をクリックし、解除します。

#### 同志社大学 経済学部 DIGITAL TEXT

#### 7-14 3-D 集計

「3-D集計」とは、複数シート間で同じ位置のセルの数値を集計できます。

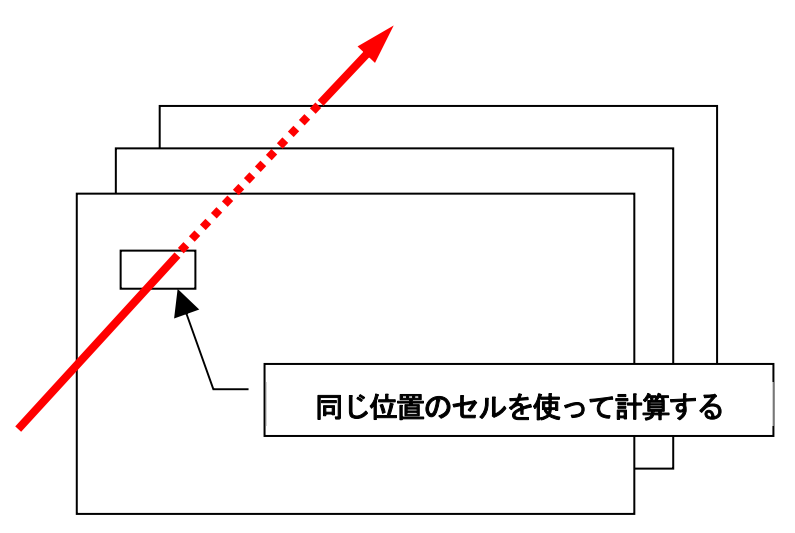

1. 新しいシートに、下の図のようにデータを入力し、合計欄には数式を設定しておきます。

| 1 | A  | В   | С   | D   |  |
|---|----|-----|-----|-----|--|
| 1 |    |     |     |     |  |
| 2 |    | 男性  | 女性  | 合計  |  |
| 3 | 東京 | 200 | 300 | 500 |  |
| 4 | 大阪 | 100 | 200 | 300 |  |
| 5 | 合計 | 300 | 500 | 800 |  |
| 6 |    |     |     |     |  |

- 2. シートを右隣に3枚コピーして、シート名を「4月」「5月」「6月」「集計」に変更します。
- 3. 「集計」シートの数式は残し、データを削除します。
- 4. 【B3】に SUM 関数を入力します。

| SL | JM - | · : ×  | $\checkmark f_x$ | =SUM() |   |
|----|------|--------|------------------|--------|---|
|    | A    | В      | С                | D      | E |
| 1  |      |        |                  |        |   |
| 2  |      | 男性     | 女性               | 合計     |   |
| 3  | 東京   | =SUM() |                  | 0      |   |
| 4  | 大阪   | SUM(数值 | 1,[数值2],         | .) 0   |   |
| 5  | 合計   | 0      | 0                | 0      |   |
| 6  |      |        |                  |        |   |

- 5. シート「4月」に切り替え、データの先頭位置のセル【B3】をクリックします。
- 6. [Shift]キーを押しながら、最終シート「6月」のシート見出しをクリック[Enter]キーで確定します。

=SUM('4月:6月'!B3)

- 7. オートフィルで表を完成させておきます。
- 8. 「internet2.xlsx」と名前を付けて保存しましょう。(※ 第9回で使用)

同志社大学 経済学部 DIGITAL TEXT

# 7-15 第7回例题

第6回例題で作成した「keitai.xlsx」を使って、次のようなワークシートを作成し「keitai2.xlsx」という名前で 保存せよ。数式表示をし、印刷をすること。(※ 第9回例題で使用)

|       | A    | В                | С                  | D            | E  |
|-------|------|------------------|--------------------|--------------|----|
| 1     |      | ŧ                | 隽帯電話料金計算           | 書            |    |
| 2     |      |                  |                    |              |    |
| 3     |      |                  | 利用項目               | 実績値          |    |
| 4     | 利    | 用実績              | 通話時間(単位:時間)        | 15           |    |
| 5     |      |                  | 使用バケット             | 25,000       |    |
| 6     |      |                  |                    |              |    |
| - 7 - |      |                  |                    |              |    |
| 8     |      | 項目番号             | 料金項目               | 金額           |    |
| 9     | 料    | 1                | 月額基本料金             | 3,500        |    |
| 10    | 金    | 2                | 1分あたりの通話料          | 10           |    |
| 11    | 表    | 3                | 1パケットあたりの通信料       | 0.2          |    |
| 12    |      | 4                | 消費税率               | 8%           |    |
| 13    |      |                  |                    |              |    |
| 14    | 割引制  | 制度               | 割引項目               |              |    |
| 15    |      |                  | 通話料金2,000円分迄は基本料金  | に含む          |    |
| 16    |      |                  | 10,000パケットまでは使用量に関 | わらず一律1,000円と | する |
| 17    |      |                  |                    |              |    |
| 18    | 請求金額 | 項<br>目<br>番<br>号 | オミリオス              | * M M M B    |    |
| 19    | 明    | 1                | 基本料金               | 3,500        |    |
| 20    | 細    | 2                | 通話料                | 7,000        |    |
| 21    | 書    | 3                | 通信料                | 4,000        |    |
| 22    |      | 4                | 小計                 | 14,500       |    |
| 23    |      | 5                | 消費税額               | 1,160        |    |
| -24   |      | 6                | 合計                 | ¥ 15,660     |    |
| 25    |      |                  |                    |              |    |
| 26    |      |                  |                    |              |    |
| 27    | 経済   | 幹部 クラス           | 学籍番号(下4桁) 氏名       |              |    |
| 28    |      |                  |                    |              |    |

同志社大学 経済学部 DIGITAL TEXT

# 7-16 第7回課題

第6回課題で作成した「sports.xlsx」を使って、次のようなワークシートからなるブックを作成し「sports2.xlsx」 という名前で保存、印刷せよ。(※ 第8回・第12回課題で使用)

|    | Δ      | В    |     | 0   | D               | F                               |          | F          | G            | Н                                       | I         |       | K  |
|----|--------|------|-----|-----|-----------------|---------------------------------|----------|------------|--------------|-----------------------------------------|-----------|-------|----|
| -  |        | 0    |     | न्म | 売促進最終           | 終キャンペ                           | <u> </u> | ,          |              | クラマ 学道                                  |           | 氏名    | 18 |
| 2  |        |      |     | AX. |                 | r (                             |          |            |              | 7 7 7 7 7                               |           | 201   |    |
| 3  |        |      |     |     |                 |                                 |          |            |              |                                         | 割引率       | 60%   |    |
| 4  |        |      |     |     |                 |                                 |          |            |              |                                         |           | 000   |    |
| _  | 伝要番号   | 店番   |     | 店名  | 代理店             | 商品番号                            |          | 商品名        | 通常価格         | 割引価格                                    | 数量(ケース)   | 売上    |    |
| 5  |        | /L L |     |     | T GPE/LL        |                                 |          |            |              | 01011010                                |           |       |    |
| 7  | 0      | 102  |     |     |                 | <u>WINIVIZUUUT</u><br>SZW4.0001 |          |            |              |                                         | 10        |       |    |
| 8  | 2      | 119  |     |     |                 | 320010001                       |          |            |              |                                         | 12        |       |    |
| 9  | 4      | 115  |     |     |                 | SZW1 0002                       |          |            |              |                                         | 10        |       |    |
| 10 | 5      | 102  |     |     |                 | SZR1 0007                       |          |            |              |                                         | 10        |       |    |
| 11 | 6      | 120  |     |     |                 | SZW1 0001                       |          |            |              |                                         | 15        |       |    |
| 12 | 7      | 101  |     |     |                 | WNL20002                        |          |            |              |                                         | 5         |       |    |
| 13 | 8      | 104  |     |     |                 | WNM20001                        |          |            |              |                                         | 10        |       |    |
| 14 | 9      | 119  |     |     |                 | SZR1 0007                       |          |            |              |                                         | 10        |       |    |
| 15 | 10     | 114  |     |     |                 | SZR1 0008                       |          |            |              |                                         | 10        |       |    |
| 17 | 12     | 102  |     |     |                 | <u>320010002</u>                |          |            | -            |                                         | 20        |       |    |
| 18 | 13     | 106  |     |     |                 | PLM60001                        |          |            |              |                                         | 10        |       |    |
| 19 | 14     | 106  |     |     |                 | SZW1 0002                       |          |            |              |                                         | 15        |       |    |
| 20 | 15     | 117  |     |     |                 | PHM50001                        |          |            |              |                                         | 5         |       |    |
| 21 | 16     | 105  |     |     | A               | В                               |          | С          | D            |                                         | 15        |       |    |
| 22 | 17     | 103  |     | 1   |                 | 丽友夕                             | 镭        |            |              |                                         | 5         |       |    |
| 23 | 18     | 116  |     | 0   |                 |                                 | /न       |            |              |                                         | 5         |       |    |
| 24 | 19     | 108  |     | 2   |                 |                                 |          |            | _            |                                         | 15        |       |    |
| 26 | 20     | 120  |     | 3   | 店畨              | 店名                              |          |            |              |                                         | 12        |       |    |
| 27 | 22     | 105  |     | 4   | 101             | <u>清水スポー</u>                    | シ        | <u></u> 京都 |              |                                         | 5         |       |    |
| 28 | 23     | 109  |     | 5   | 102             | 山中スポー                           | シー       | 神戸         |              |                                         | 15        |       |    |
| 29 | 24     | 108  |     | 6   | 103             | 広瀬スポー                           | ·        | 大阪         |              |                                         | 5         |       |    |
| 30 | 25     | 111  |     | 7   | 104             | 小林フポー                           | -<br>- Y |            |              |                                         | 5         |       |    |
| 31 | 26     | 117  |     | Ó   | 105             | 日コール                            | ~<br>,   |            |              |                                         | 5         |       |    |
| 32 | 27     | 112  |     | 0   | 100             |                                 | <u>/</u> |            | _            |                                         | 8         |       |    |
| 33 | 28     | 1107 |     | 9   | 100             | 藤田ス小一                           | 2        |            |              |                                         | 12        |       |    |
| 35 | 30     | 114  |     | 10  | 107             | 谷村スホー                           | シ        |            | _            |                                         | 5         |       |    |
| 36 |        |      |     | 11  | 108             | <u> 杉本スポー</u>                   | ツ        | 大阪         |              |                                         | 売上金額      |       |    |
| 37 |        |      |     | 12  | 109             | 斉藤スポー                           | シー       | 神戸         |              |                                         | , one and |       |    |
| 38 |        |      |     | 13  | 110             | 高畑スポー                           | シー       | 京都         |              |                                         |           |       |    |
|    | ▶ N 売上 | 管理 顧 | 客名簿 | 14  | 111             | 坂本スポー                           | · 7      | 神戸         |              |                                         |           |       |    |
|    |        |      |     | 15  | 112             | 筒井フポー                           | ~<br>,   | 古叔         |              | _                                       |           |       |    |
|    |        |      |     | 16  | 112             |                                 | ~        |            | -            |                                         |           |       |    |
|    |        |      |     | 17  | 113             |                                 | /        |            | -            |                                         |           |       |    |
|    |        |      |     | 17  | 114             | 相スホーン                           |          |            | _            | _                                       |           |       |    |
|    |        |      |     | 18  | 115             | 山多スホー                           | 1.1      | A          | E            | 3                                       | С         | D     | E  |
|    |        |      |     | 19  | 116             | 平松スポー                           | 4        |            |              | 商品一                                     | 皆         |       |    |
|    |        |      |     | 20  | 117             | 福本スポー                           | 0        |            |              |                                         |           |       |    |
|    |        |      |     | 21  | <u>    11</u> 8 | 宮内スポー                           | 2        | 무米         | 帝日           | 12                                      | 通常体投      | バーコード |    |
|    |        |      |     | 22  | 119             | 山本スポー                           | 4        | S7141 0001 | ロ オーキン       | び<br>田                                  | 7 200     |       |    |
|    |        |      |     | 23  | 120             | 長谷川スポ                           | 4        | S7141 0002 | ウォーキン        | ノ田<br>グ田畝是                              | 2,300     |       |    |
|    |        |      |     | 24  |                 |                                 | 6        | S7P10002   | フォーエン ニーシングロ | <u>/ 用程里</u><br>田                       | 0,000     |       |    |
|    |        |      |     | 25  |                 |                                 | 7        | SZR10007   |              | <u>17</u><br>这日                         | 12,600    |       |    |
|    |        |      |     | 20  | ▶□売上管理          | 顧客名簿(商                          | 0        | 32R10000   | シノーノノリ       | <u>生里</u><br>/ブ)                        | 2,000     |       |    |
|    |        |      | ı   |     |                 |                                 | 0        | WNI 20002  | 2曲たい (ノー=    | (7)                                     | 2,960     |       |    |
|    |        |      |     |     |                 |                                 | 10       | WHM20001   | 半油(シン)       | <u> 1ヘノ</u><br>が)                       | 2,060     |       |    |
|    |        |      |     |     |                 |                                 | 14       |            | 干袖(メノン       | ~ ~ ~ ~ ~ ~ ~ ~ ~ ~ ~ ~ ~ ~ ~ ~ ~ ~ ~ ~ | 3,020     |       |    |
|    |        |      |     |     |                 |                                 | 10       |            | +1世(レナ)      | 1人)                                     | 3,520     |       |    |
|    |        |      |     |     |                 |                                 | 12       |            | N-720        | <u>×ノス)</u><br>ディマト                     | 4,725     |       |    |
|    |        |      |     |     |                 |                                 | 13       | PHLDUUU2   |              | <u>/ ティスノ</u>                           | 4,725     |       |    |
|    |        |      |     |     |                 |                                 | 14       | PLIVIOUUU  | ロング火()       | (ノス)                                    | 5,460     |       |    |
|    |        |      |     |     |                 |                                 | 15       | PLW00002   | ロノク丈(1       | ノナイスト                                   | 5,040     | 9     |    |
|    |        |      |     |     |                 |                                 | 16       |            |              |                                         |           |       |    |
|    |        |      |     |     |                 |                                 | 14 4     | ▶ ₩ 売上管田   | 里/顧客名約       | 商品一                                     | 皆 1       |       |    |
|    |        |      |     |     |                 |                                 |          |            |              | 10100                                   |           |       |    |
|    |        |      |     |     |                 |                                 |          |            |              |                                         |           |       |    |

同志社大学 経済学部 DIGITAL TEXT

# 【 売上管理 】

|      | A                                    | В     | С        | D   | E         | F   | G    | Н    | I       | J   | K |
|------|--------------------------------------|-------|----------|-----|-----------|-----|------|------|---------|-----|---|
| 1    | <b>販売促進最終キャンペーン</b> クラス 学籍番号(下4桁) 氏名 |       |          |     |           |     |      |      |         |     |   |
| 2    |                                      |       |          |     |           |     |      |      |         |     |   |
| 3    |                                      |       |          |     |           |     |      |      | 割引率     | 60% |   |
| 4    |                                      |       |          |     |           |     |      |      |         |     |   |
| 5    | <mark>伝票番号</mark>                    | 店番    | 店名       | 代理店 | 商品番号      | 商品名 | 通常価格 | 割引価格 | 数量(ケース) | 売上  |   |
| 6    | 1                                    | 113   |          |     | WNM20001  |     |      |      | 10      |     |   |
| 7    | 2                                    | 102   |          |     | SZW1 0001 |     |      |      | 15      |     |   |
| 8    | 3                                    | 119   |          |     | WNL20002  |     |      |      | 12      |     |   |
| 9    | 4                                    | 115   |          |     | SZW10002  |     |      |      | 10      |     |   |
| 10   | 5                                    | 102   |          |     | SZR1 0007 |     |      |      | 10      |     |   |
| 11   | 6                                    | 120   |          |     | SZW10001  |     |      |      | 15      |     |   |
| 12   | 7                                    | 101   |          |     | WNL20002  |     |      |      | 5       |     |   |
| 13   | 8                                    | 104   |          |     | WNM20001  |     |      |      | 10      |     |   |
| 14   | 9                                    | 119   |          |     | SZR1 0007 |     |      |      | 10      |     |   |
| 15   | 10                                   | 114   |          |     | SZR1 0008 |     |      |      | 10      |     |   |
| 16   | 11                                   | 118   |          |     | SZW10002  |     |      |      | 20      |     |   |
| 17   | 12                                   | 102   |          |     | WHL30002  |     |      |      | 8       |     |   |
| 18   | 13                                   | 106   |          |     | PLM60001  |     |      |      | 10      |     |   |
| 19   | 14                                   | 106   |          |     | SZW10002  |     |      |      | 15      |     |   |
| 20   | 15                                   | 117   |          |     | PHM50001  |     |      |      | 5       |     |   |
| 21   | 16                                   | 105   |          |     | SZR1 0008 |     |      |      | 15      |     |   |
| 22   | 17                                   | 103   |          |     | WHM30001  |     |      |      | 5       |     |   |
| 23   | 18                                   | 116   |          |     | PLW60002  |     |      |      | 5       |     |   |
| 24   | 19                                   | 108   |          |     | SZW10001  |     |      |      | 15      |     |   |
| 25   | 20                                   | 106   |          |     | PHM50001  |     |      |      | 5       |     |   |
| 26   | 21                                   | 120   |          |     | SZR1 0008 |     |      |      | 12      |     |   |
| 27   | 22                                   | 105   |          |     | WHL30002  |     |      |      | 5       |     |   |
| 28   | 23                                   | 1 0 9 |          |     | SZW10002  |     |      |      | 15      |     |   |
| 29   | 24                                   | 108   |          |     | PHL50002  |     |      |      | 5       |     |   |
| 30   | 25                                   | 111   |          |     | PLM60001  |     |      |      | 5       |     |   |
| 31   | 26                                   | 117   |          |     | PLW60002  |     |      |      | 5       |     |   |
| 32   | 27                                   | 112   |          |     | SZR1 0008 |     |      |      | 8       |     |   |
| 33   | 28                                   | 107   |          |     | SZW1 0002 |     |      |      | 12      |     |   |
| 34   | 29                                   | 110   |          |     | SZW1 0001 |     |      |      | 15      |     |   |
| 35   | 30                                   | 114   |          |     | PLM60001  |     |      |      | 5       |     |   |
| 36   |                                      |       |          |     |           |     |      |      | 売上金額    |     |   |
| 37   |                                      |       |          |     |           |     |      |      |         |     |   |
| 38   |                                      |       |          |     |           |     |      |      |         |     |   |
| 14 4 | ▶ ▶ 売上                               | 管理 顧  | 客名簿、商品一覧 |     |           |     |      |      |         |     |   |

## 【 顧客名簿 】

|        | A      | В              | С         | D |
|--------|--------|----------------|-----------|---|
| 1      |        | 顧客名簿           |           |   |
| 2      |        |                |           |   |
| З      | 店番     | 店名             | 代理店       |   |
| 4      | 101    | 清水スポーツ         | 京都        |   |
| 5      | 102    | 山中スポーツ         | 神戸        |   |
| 6      | 103    | 広瀬スポーツ         | 大阪        |   |
| 7      | 104    | 小林スポーツ         | 神戸        |   |
| 8      | 105    | 西田スポーツ         | 神戸        |   |
| 9      | 106    | 藤田スポーツ         | 大阪        |   |
| 10     | 107    | 谷村スポーツ         | 東京        |   |
| 11     | 108    | 杉本スポーツ         | 大阪        |   |
| 12     | 109    | 斉藤スポーツ         | 神戸        |   |
| 13     | 110    | 高畑スポーツ         | 京都        |   |
| 14     | 111    | 坂本スポーツ         | 神戸        |   |
| 15     | 112    | <u>筒井スポーツ</u>  | 京都        |   |
| 16     | 113    | <u>池田スポーツ</u>  | 京都        |   |
| 17     | 114    | <u>楠スポーツ</u>   | 神戸        |   |
| 18     | 115    | 山多スポーツ         | 東京        |   |
| 19     | 116    | <u> 平松スポーツ</u> | 大阪        |   |
| 20     | 117    | 福本スポーツ         | <u>東京</u> |   |
| 21     | 118    | <u>宮内スポーツ</u>  | 大阪        |   |
| 22     | 119    | 山本スポーツ         | 神戸        |   |
| 23     | 120    | 長谷川スポーツ        | 東京        |   |
| 24     |        |                |           |   |
| 25     |        | 前方之体 安日 医      |           |   |
| 14 4 9 | 7 冗上管理 | 顧客石澤、間而一莧、     |           |   |

同志社大学 経済学部 DIGITAL TEXT

# 【 商品一覧 】

※ 品番は、空白を挿入せずに詰めて入力すること。

|      | A         | В           | С      | D     | E   |  |  |  |  |
|------|-----------|-------------|--------|-------|-----|--|--|--|--|
| 1    | 商品一覧      |             |        |       |     |  |  |  |  |
| 2    |           |             |        |       |     |  |  |  |  |
| З    | 品番        | 商品名         | 通常価格   | バーコード |     |  |  |  |  |
| 4    | SZW1 0001 | ウォーキング用     | 7,300  |       |     |  |  |  |  |
| 5    | SZW1 0002 | ウォーキング用軽量   | 8,800  |       |     |  |  |  |  |
| 6    | SZR1 0007 | ランニング用      | 9,800  |       |     |  |  |  |  |
| 7    | SZR1 0008 | ランニング軽量     | 12,600 |       |     |  |  |  |  |
| 8    | WNM20001  | 袖なし(メンズ)    | 2,980  |       |     |  |  |  |  |
| 9    | WNL20002  | 袖なし(レディス)   | 2,680  |       |     |  |  |  |  |
| 10   | WHM30001  | 半袖(メンズ)     | 3,820  |       |     |  |  |  |  |
| 11   | WHL30002  | 半袖(レディス)    | 3,520  |       |     |  |  |  |  |
| 12   | PHM50001  | ハーフ丈(メンズ)   | 4,725  |       |     |  |  |  |  |
| 13   | PHL50002  | ハーフ丈(レディス)  | 4,725  |       |     |  |  |  |  |
| 14   | PLM60001  | ロング丈(メンズ)   | 5,460  |       |     |  |  |  |  |
| 15   | PLW60002  | ロング丈(レディス)  | 5,040  |       |     |  |  |  |  |
| 16   |           |             |        |       |     |  |  |  |  |
| 17   |           |             |        |       |     |  |  |  |  |
| 14 4 | ▶ N 売上管   | 理》顧客名薄(商品一) | 覧/2/   |       | I 4 |  |  |  |  |

同志社大学 経済学部 DIGITAL TEXT

# く参考>

#### ◆ 条件付き書式

「条件付き書式」とは条件を設定し、その条件を満たした指定のセルに書式を設定する機能です。

- 「京都」のセルに「黄」の塗りつぶしを設定しましょう。
- 1. 塗りつぶしたいデータが入力されている範囲選択します。
- 2. [ホーム]タブ [スタイル]グループ [条件付き書式] [新しいルール]を選択します。
- 3. [指定の値を含むセルだけを書式設定]をクリックします。
- 4. 1つ目のボックスに[セルの値]、2つ目のボックスに[次の値に等しい]、3つ目のボックスに「京都」 と入力します。

| 新しい書式ルール                     |      |       |    | ?           | $\times$ |
|------------------------------|------|-------|----|-------------|----------|
| ルールの種類を選択してください(S):          |      |       |    |             |          |
| ▶ セルの値に基づいてすべてのセルを書式設        | È    |       |    |             |          |
| ▶ 指定の値を含むセルだけを書式設定           |      |       |    |             |          |
| ▶ 上位または下位に入る値だけを書式設定         |      |       |    |             |          |
| ▶ 平均より上または下の値だけを書式設定         |      |       |    |             |          |
| ▶ 一意の値または重複する値だけを書式設め        | È    |       |    |             |          |
| ▶ 数式を使用して、書式設定するセルを決定        |      |       |    |             |          |
| ルールの内容を編集してください( <u>E</u> ): |      |       |    |             |          |
|                              |      |       |    |             |          |
|                              | ~ 示有 | )     |    |             | <u> </u> |
| プレビュー: 書式が設定されてい;            | ません  | 書式(E) |    |             |          |
| L                            |      |       | ОК | <b>+</b> †) | レセル      |

5. [書式]をクリックし[セルの書式設定]ダイアログボックスで書式を設定し、[OK]します。

|    | A    | В      | С   |  |  |  |
|----|------|--------|-----|--|--|--|
| 1  | 顧客名簿 |        |     |  |  |  |
| 2  |      |        |     |  |  |  |
| 3  | 店番   | 店名     | 代理店 |  |  |  |
| 4  | 101  | 清水スボーツ | 京都  |  |  |  |
| 5  | 102  | 山中スボーツ | 神戸  |  |  |  |
| 6  | 103  | 広瀬スポーツ | 大阪  |  |  |  |
| 7  | 104  | 小林スボーツ | 神戸  |  |  |  |
| 8  | 105  | 西田スボーツ | 神戸  |  |  |  |
| 9  | 106  | 藤田スボーツ | 大阪  |  |  |  |
| 10 | 107  | 谷村スポーツ | 東京  |  |  |  |
| 11 | 108  | 杉本スボーツ | 大阪  |  |  |  |
| 12 | 110  | 高畑スボーツ | 京都  |  |  |  |
| 13 | 111  | 坂本スボーツ | 神戸  |  |  |  |
| 14 | 112  | 筒井スボーツ | 京都  |  |  |  |
| 15 | 113  | 池田スポーツ | 京都  |  |  |  |
| 16 | 114  | 楠スポーツ  | 神戸  |  |  |  |